Uruchomiliśmy funkcjonalność, która pozwala Państwu na wysłanie dokumentów (wniosków, oświadczeń) elektronicznie do żłobka. Funkcjonalność dostępna jest na koncie zakładanym automatycznie po wypełnieniu wniosku. Na koncie przy podaniu, które chcemy wysłać do żłobka należy kliknąć przycisk **Wybierz akcję** (*Rysunek nr 1*).

| Moje ko                 | onto                |               |                               | tei                 | and the second     |
|-------------------------|---------------------|---------------|-------------------------------|---------------------|--------------------|
| Dokumenty użyt          | kownika             |               |                               |                     | -                  |
| Jan Kandydat<br>Podanie | Data utworzenia     | Data złożenia | Nowe podani<br>Status         | e Zmień hasło W     | Vloguj Usuń konto  |
| Pobierz podanie         | 2020-03-20 14:58:10 | Nie złożone   | Nowy w rekrutacji podstawowej |                     | Wybierz akcję 🛛 🗸  |
| Preferencje             |                     |               |                               | Punktacja kandydata | Punkty różnicujące |
| 1. Przedszkole nr 1 -   |                     |               |                               | 2                   | 40                 |
| 2. Przedszkole nr 2 -   |                     |               |                               | 2                   | 40                 |

Rysunek nr 1

W kolejnym kroku należy wybrać opcję Złóż wniosek (Rysunek nr 2).

| моје ко                                                                                         |                                        | -100                         |                                                                                                    |                                                                                                    |
|-------------------------------------------------------------------------------------------------|----------------------------------------|------------------------------|----------------------------------------------------------------------------------------------------|----------------------------------------------------------------------------------------------------|
| Dokumenty użyt                                                                                  | kownika                                |                              |                                                                                                    |                                                                                                    |
|                                                                                                 |                                        |                              | Nowe podanie Zm                                                                                                    | ień hasło Wγloguj Usuń k                                                                                                    |
|                                                                                                 |                                        |                              | a second second s | and the second second sec |
| an Kandydat                                                                                     |                                        |                              |                                                                                                    |                                                                                                    |
| an Kandydat<br><sup>odanie</sup>                                                                | Data utworzenia                        | Data złożenia                | Status                                                                                                    |                                                                                                    |
| an Kandydat<br>odanie<br>Pobierz podanie                                                        | Data utworzenia<br>2020-03-20 14:58:10 | Data złożenia<br>Nie złożone | <b>Status</b><br>Nowy w rekrutacji podstawowej                                                                                                    | Wybierz akcję                                                                                                    |
| an Kandydat<br>odanie<br>Pobierz podanie<br>referencje                                          | Data utworzenia<br>2020-03-20 14:58:10 | Data złożenia<br>Nie złożone | Status<br>Nowy w rekrutacji podstawowej<br>Punktacj                                                                                                    | Wybierz akcję                                                                                                    |
| Jan Kandydat<br>Podanie<br>Pobierz podanie<br>Preferencje<br>1. Przedszkole pr. 1               | Data utworzenia<br>2020-03-20 14:58:10 | Data złożenia<br>Nie złożone | Status<br>Nowy w rekrutacji podstawowej<br>Punktacj                                                                                                    | Wybierz ak<br><b>ja</b> Edytuj                                                                                                    |
| Jan Kandydat<br>Podanie Pobierz podanie Preferencje 1. Przedszkole nr 1 - 2. Przedszkole nr 2 - | Data utworzenia<br>2020-03-20 14:58:10 | Data złożenia<br>Nie złożone | Status<br>Nowy w rekrutacji podstawowej<br>Punktacj                                                                                                    | Wybierz akcję<br>ja Edytuj<br>Załaczniki                                                                                                    |

Rysunek nr 2

Po kliknięciu **Złóż wniosek** status dokumentu zmieni się z *Nowy wniosek w rekrutacji podstawowej* na *Zweryfikowany w rekrutacji podstawowej* (*Rysunek nr 3*). Od tego momentu zmiany na wniosku może wykonać tylko żłobek.

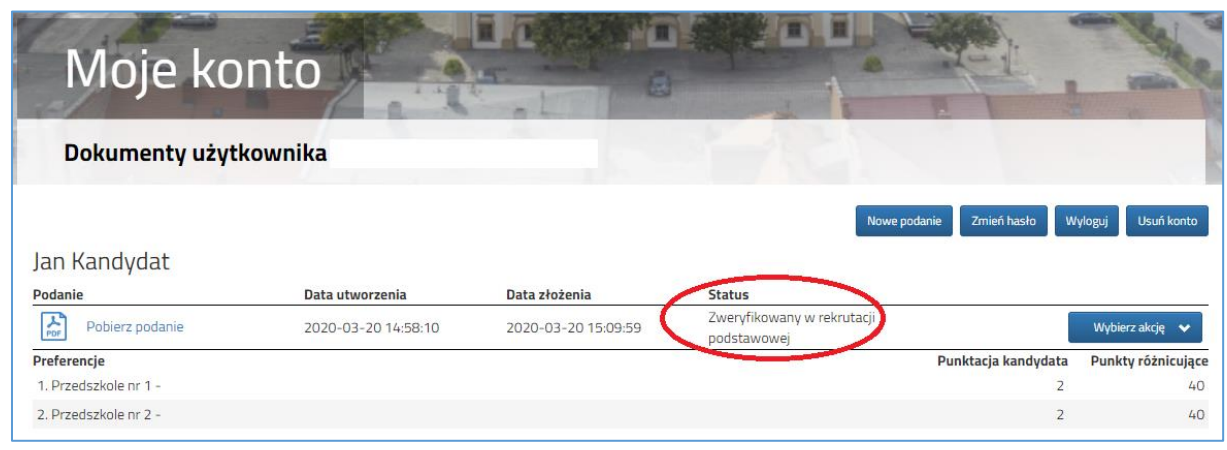

## Rysunek nr 3

Następnie należy pobrać dokument korzystając z opcji **Pobierz podanie** (*Rysunek nr 4*), wydrukować i podpisać. Pozostałe dokumenty np. oświadczenia potwierdzające spełnianie kryteriów również należy wydrukować, wypełnić i podpisać. Po zeskanowaniu/zrobieniu zdjęć wszystkich dokumentów można

je wysłać za pomocą systemu do żłobka. W tym celu należy kliknąć przycisk **Wybierz akcję** następnie **Załączniki** (*Rysunek nr 5*).

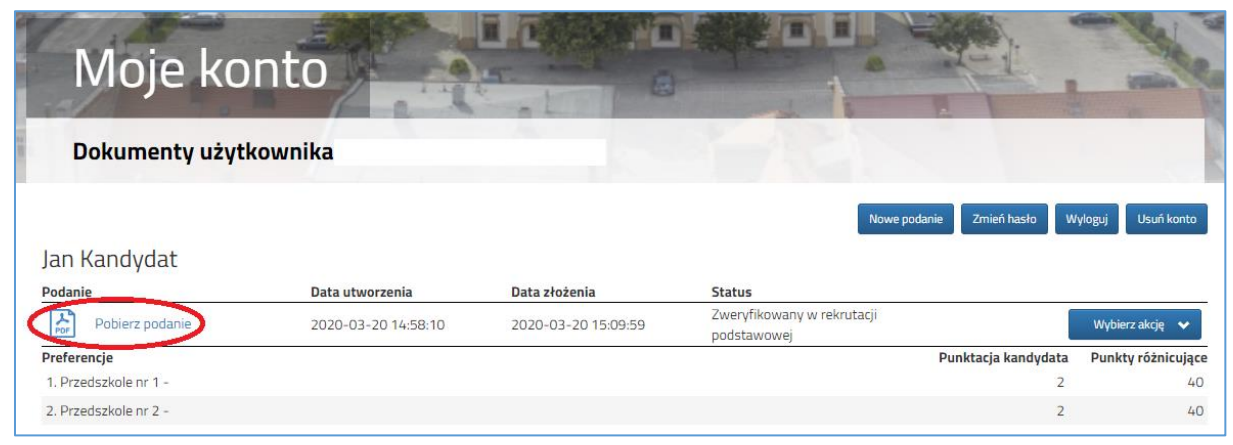

## Rysunek nr 4

| Moje ko               | nto                 |                     |                                       |                             | - M  |
|-----------------------|---------------------|---------------------|---------------------------------------|-----------------------------|------|
| Dokumenty użyt        | kownika             |                     |                                       |                             |      |
| Jan Kandydat          |                     |                     | Nowe podanie                          | Zmień hasło Wyloguj Usuń kr | onto |
| Podanie               | Data utworzenia     | Data złożenia       | Status<br>Zuon filouraa uu rokustasii | 6                           | _    |
| Pobierz podanie       | 2020-03-20 14:58:10 | 2020-03-20 15:09:59 | podstawowej                           | Wybierz akcję               | *    |
| Preferencje           |                     |                     | Punl                                  | ttacia Załaczniki           | -    |
| 1. Przedszkole nr 1 - |                     |                     |                                       | zuiqeenna                   | _    |
| 2. Przedszkole nr 2 - |                     |                     |                                       | 2                           | 40   |

Rysunek nr 5

Na kolejnym ekranie, aby dodać dokument należy kliknąć przycisk Dodaj (Rysunek nr 6).

| Moje konto                             |        |  |       |
|----------------------------------------|--------|--|-------|
| Załączniki dołączane do wniosku        |        |  | 1     |
| Załączniki                             |        |  | Dodaj |
| Nie ma dostępnych żadnych załączników. |        |  |       |
|                                        | Powrót |  |       |

Rysunek nr 6

Na formularzu przedstawionym na *Rysunku nr 7* należy uzupełnić **Opis załącznika** (np. Wniosek, Oświadczenie nr 1, 2 ...), po kliknięciu na przycisk **Przeglądaj** wskazać plik na dysku zawierający skan dokumentu, a także przepisać tekst z obrazka. Po uzupełnieniu wszystkich danych na formularzu plik zostanie wysłany do placówki po kliknięciu na przycisk **Zapisz**. Maksymalna wielkość pliku może wynieść 8MB.

| Moje konto                                       |                                                                  |
|--------------------------------------------------|------------------------------------------------------------------|
| Dodawanie załącznika d                           | o wniosku                                                        |
| Dodaj załącznik                                  |                                                                  |
| Opis załącznika<br>Plik<br>Wpisz tekst z obrazka | Wniosek<br>wniosek.pdf   Con Przeglądaj  AHOKN Przeładuj obrazek |
|                                                  | Zapisz Anuluj                                                    |
|                                                  | Maksymalna wielkość załącznika to 8 MB                           |

Rysunek nr 7

Po poprawnym wysłaniu pliku na ekranie (*Rysunek nr 8*) zostanie wyświetlona lista plików wysłanych do żłobka. W opisany powyżej sposób można dodać kolejne pliki np. zawierające oświadczenia.

| Moje       | e konto                |         |      |       |
|------------|------------------------|---------|------|-------|
| Załącznik  | i dołączane do wniosku |         |      |       |
| Załączniki |                        |         |      | Dodaj |
| Opis       | Data dodania           | Rozmiar | Plik |       |
| Wniosek    | 2020-03-20 14:45:56    | 146 kb  | G    | ×     |
|            |                        | Powrót  |      |       |

Rysunek nr 8

Zmiana wysłanego dokumentu jest możliwa po wcześniejszym usunięciu dotychczasowego pliku. W tym celu należy kliknąć ikonę 🙀

Wysłane pliki można pobrać na dysk klikając ikonę 👘